中国传媒大学 2024 年艺术类本科招生考试校考报名系统操作手册

(小艺帮线上报名系统操作手册)

一、注册并登录账号(电脑端或手机端二选一操作)

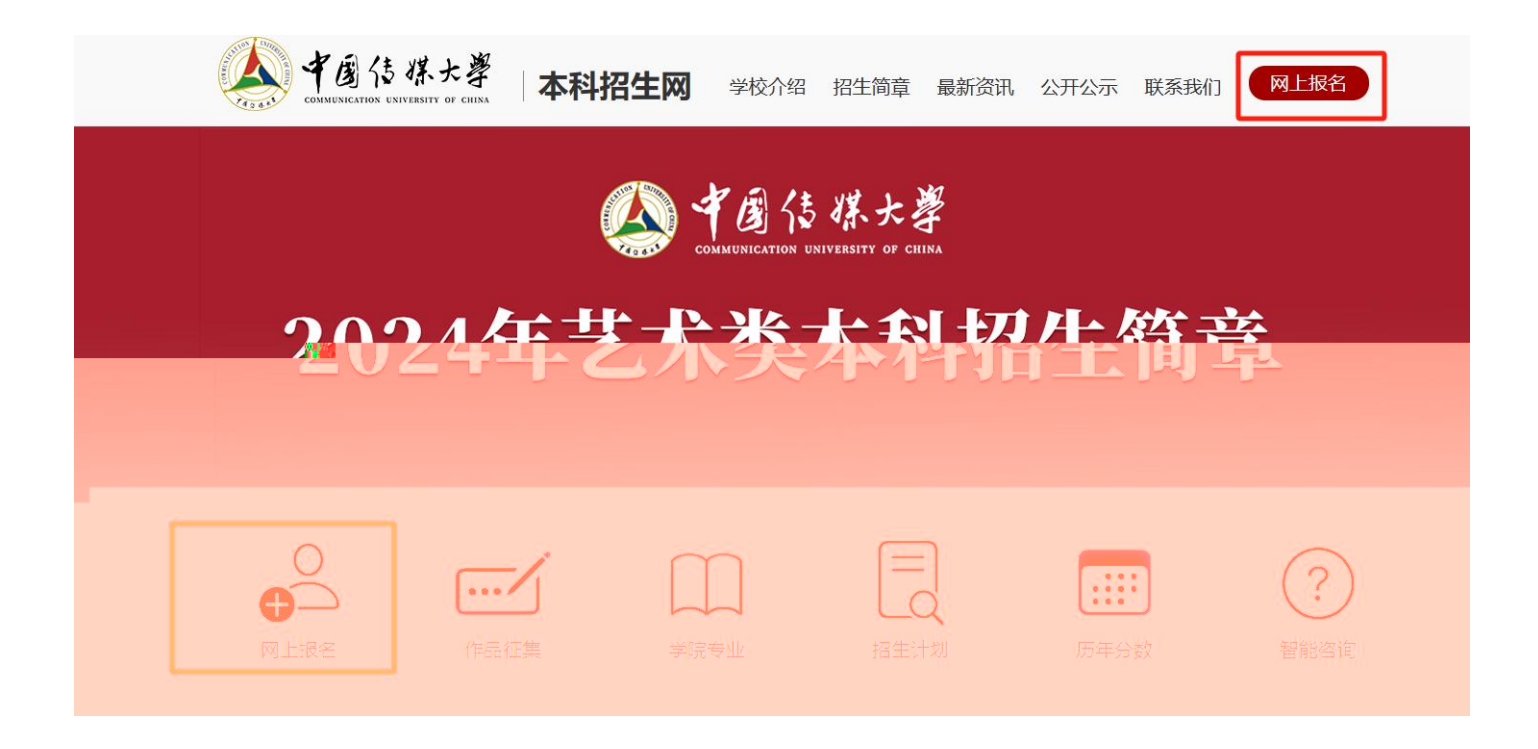

| 密码登录 验证码登录 ····································        | 注册          |
|--------------------------------------------------------|-------------|
| 请输入手机号/邮箱/正件号                                          | 请输入手机号      |
| 请输入密码                                                  | 请输入验证码发送验证码 |
| 忘记费码?                                                  | 请输入密码       |
| 登录<br>                                                 | 港澳台侨用户      |
| 温馨提示                                                   | 注册          |
| 3000日9900006886年2011日20日本人手机号码注册,并使用注册手机号登录"小艺帮"APP考试。 | 有账号? 去登录    |

| 注册                   |                    |
|----------------------|--------------------|
| 请输入手机号               | ·请\$               |
| 清输入验证码 发送验证码         | 请知                 |
| 清输入密码                |                    |
| 港澳台侨用户入口             |                    |
| 注册                   |                    |
| 。<br>有账号? <u>去登录</u> | 1.报名<br>2.如没<br>登录 |

| 密码登录          | 验证码登录                     |
|---------------|---------------------------|
| 请输入手机号/邮箱/证件号 |                           |
| 请输入密码         |                           |
|               |                           |
|               | 忘记密码?                     |
| Ē             | 忘记密码:<br><br>录            |
| 受             | 忘记密码;<br>录<br>? 去注册       |
| 登<br>没有账号<br> | 运记密码;<br>录<br>? 去注册<br>提示 |

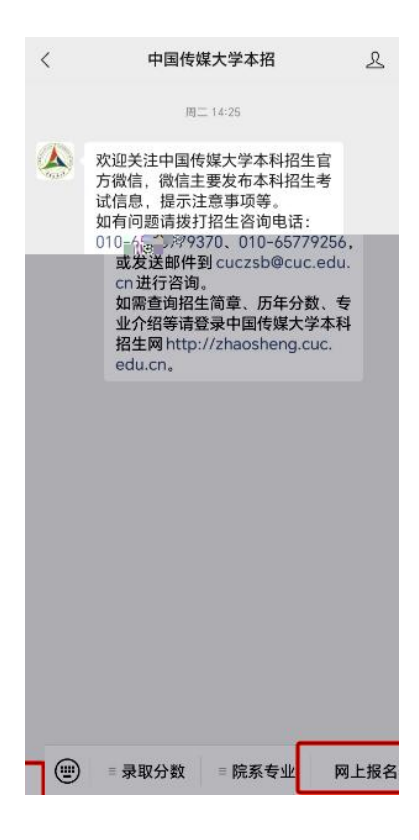

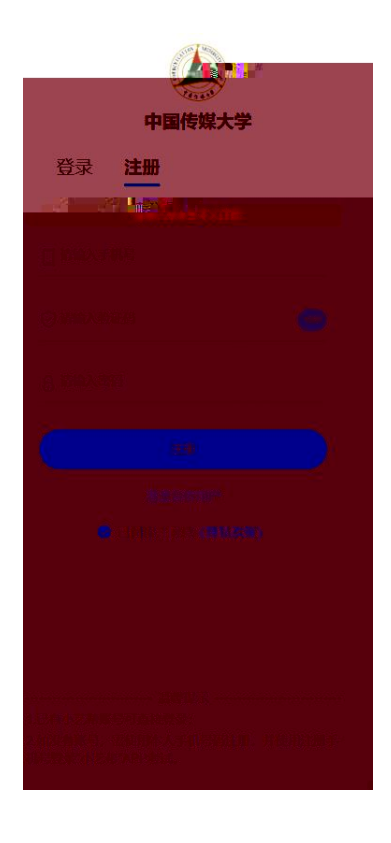

二、身份认证及考生信息填写

| 身份认证   |                     |       |
|--------|---------------------|-------|
| ○ 身份认证 | ○ 考生信息              | ○ 去振名 |
|        |                     |       |
|        | 上传考生身份证             |       |
|        | 手动认证(手动填写姓名及证件号码) > |       |
|        | + 人像面               |       |
|        | 提交                  |       |

< 考生身份认证

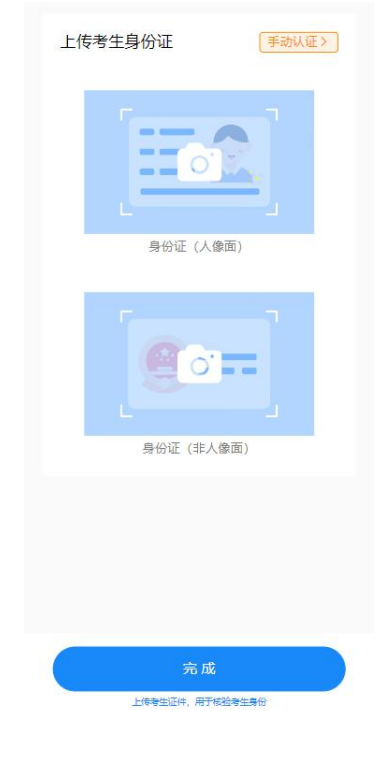

| 身份认证 |     |        |          |       |   |
|------|-----|--------|----------|-------|---|
|      |     | (一着生焦) | <b>.</b> | 0.455 | - |
|      |     | 证件类型   | Į        |       |   |
|      | 身份证 | 护照     | 通行证      |       |   |
|      |     |        |          |       |   |
|      |     | 十人像面   |          |       |   |
|      |     |        |          |       |   |
|      |     | 1      |          |       |   |
|      |     | 十      |          |       |   |
|      |     | 提交     |          |       |   |

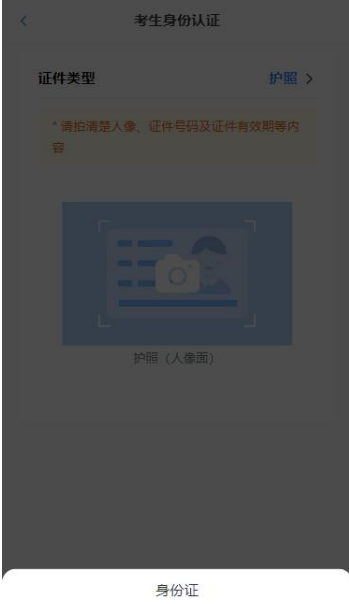

身份证

通行证

取消

| 0.05.04   |                |  |
|-----------|----------------|--|
|           | U maile a sure |  |
| - 学籍信息    |                |  |
|           |                |  |
|           |                |  |
|           |                |  |
|           |                |  |
|           |                |  |
|           |                |  |
| 1. 11 110 |                |  |

| K                            | 考生信息         |
|------------------------------|--------------|
| ● 高考所在省<br>份                 | 请选择高考所在首份 >  |
| · <sup>考</sup> 生号(高考报<br>名号) | 考生号(高考报名号) 🕑 |
| 🛱 毕业中学                       | 请输入毕业中学      |
| 2 一寸免冠照                      | 请上传一寸免冠照 > ③ |
| 3 身高                         | 请输入身高 cm     |
| 🔁 体重                         | 请输入体重 kg     |
| 收件信息                         |              |
| ● 通讯地址                       | 请选择通讯地址 >    |
| 🔰 街道详情                       | 请输入街道详情      |
| 🖪 收件人                        | 请输入收件人       |
| 🕄 收件人手机号                     | 收件人手机号       |
| 联系人                          |              |
| 🖪 联系人                        | 请输入联系人       |
|                              | 完成           |

| ▲ 中国传媒大学 报名考试 我的           | =<br>主页 ≜ 退出 |
|----------------------------|--------------|
|                            |              |
| 请根据指示选择专业元成版名              |              |
| 中国传媒大学2024年艺术类本科招生考试校考初试报名 |              |
| 播音与主持艺术                    | •            |
| 播音与主持艺术 (中英双语播音主持方向)       | •            |
| 播音与主持艺术(中华铜、中韩双语播音主持方向)    | Þ            |
| ·瑶帝与≠挂艺术(山西30海瑶帝主封 /『□□)   | ►            |
|                            | ►            |
|                            | ►            |
|                            | ►            |
|                            | ►            |
|                            |              |

|                                                                                                    |              | 报名考试 我的主页 ▲ *             |      |
|----------------------------------------------------------------------------------------------------|--------------|---------------------------|------|
| ←返回 请根据指示选择专业完成报名                                                                                                    |              |                           |      |
| ○ 选择专业方向                                                                                                    | 〇 确认缴费       | 〇 完成                      | 报名   |
| 招生省份: 北京市 > 查看全部招生省份                                                                                                    |              |                           |      |
|                                                                                                    |              |                           |      |
|                                                                                                    |              |                           |      |
| 考试时间:                                                                                                    |              |                           |      |
| 考试内容                                                                                                    |              |                           |      |
| 洋了。。《中国传媒关学2024年艺术美举科格生商章》                                                                                                    |              |                           |      |
| <ul> <li>报名须知</li> <li>详见《中国传媒大学2024年艺术类本科招生简章》</li> </ul>                                                                                                    | ¥ 100±85%    |                           |      |
|                                                                                                    | ÷ 1003@41    |                           |      |
|                                                                                                    | 中国传媒大学       |                           |      |
|                                                                                                    | 450 R 2022 S |                           |      |
| 中国传媒大学                                                                                                    |              | 据 <b>招考试</b> 我的主页 ▲       |      |
| <ul> <li>中国传媒大学</li> <li>←返回 请根据指示选择专业完成报名</li> </ul>                                                                                                    |              | 据名考试 我的主页 <b>上</b>        |      |
| <ul> <li>中国传媒大学</li> <li>←返回 请根据指示选择专业完成报名</li> <li>⑦ 选择专业方向</li> </ul>                                                                                                    | ◎ 确认缴费       | 据名考试 我的主页 ▲               |      |
| <ul> <li>         ・返回 请根据指示选择专业完成报名         <ul> <li>○ 选择专业方向</li> <li>・报名信息</li> </ul> </li> </ul>                                                                                                    | ◎ 确认缴费       | 」<br><b>报名考试</b> 我的主页<br> |      |
| <ul> <li>         ・返回 清根据指示选择专业完成报名         <ul> <li>○ 选择专业方向</li> <li>・报名信息</li> <li>姓名:</li> </ul> </li> </ul>                                                                                                    | ④ 确认缴费       | 据名考试 我的主页 ▲               |      |
| <ul> <li>中国传媒大学</li> <li>←返回 请根据指示选择专业完成报名</li> <li>○ 选择专业方向</li> <li>・报名信息</li> <li>姓名:</li> <li>高考省份:</li> </ul>                                                                                                    | ⑦ 确认缴费 免冠照:  | 据名考试 我的主页 ▲               | PM - |
| <ul> <li>         ・</li></ul>                                                                                                    | ⑦ 确认缴费       | 2 現名考试 我的主页 ▲             |      |
| <ul> <li>▶ 中国传媒大学</li> <li>◆返回 请根据指示选择专业完成报名</li> <li>⑦ 选择专业方向</li> <li>● 报名信息</li> <li>姓名:</li> <li>● 高考省份:</li> <li>● 考生号:</li> <li>● 分证件号:</li> </ul>                                                                             | ⑦ 确认缴费       | 据名考试 我的主页 ▲               | PM   |
| <ul> <li>中国传媒大学</li> <li>         ・返回 请根据指示选择专业完成报名         <ul> <li>                  遊择专业方向</li></ul></li></ul>                                                                                                    | ⑦ 确认缴费       | 服名考试 我的主页 ▲               | FN   |
| <ul> <li>中国传媒大学</li> <li>・返回 请根据指示选择专业完成报名</li> <li>⑦ 选择专业方向</li> <li>・报名信息</li> <li>・ 报名信息</li> <li>・ 報告</li> <li>・ 善き者留份:</li> <li>● 今证件号:</li> <li>・ 选择付款方式</li> </ul>                                                            | ⑦ 确认缴费       | 服名考试 我的主页 ▲               | 70   |
| <ul> <li>         ・ 返回 请根据指示选择专业完成报名         <ul> <li>○ 选择专业方向</li> <li>・ 报名信息</li> <li>・ 报名信息</li> <li>・ 接名信息</li> <li>・ 通考省份:</li> <li>● 送</li> </ul> </li> <li>         ・ 送择付款方式         <ul> <li>● 送 微信支付</li> </ul> </li> </ul> | ⑦ 确认缴费       | 服名考试 我的主页 ▲               |      |
| <ul> <li>中国传媒大学</li> <li>シ返回 清根据指示选择专业完成报名</li> <li>⑦ 选择专业方向</li> <li>• 报名信息</li> <li>• 报名信息</li> <li>• 提名信息</li> <li>• 经4</li> <li>● ● ● 微信支付</li> </ul>                                                                            | ⑦ 确认缴费       | 据名考试 我的主页 ▲<br>② 完成报名     |      |

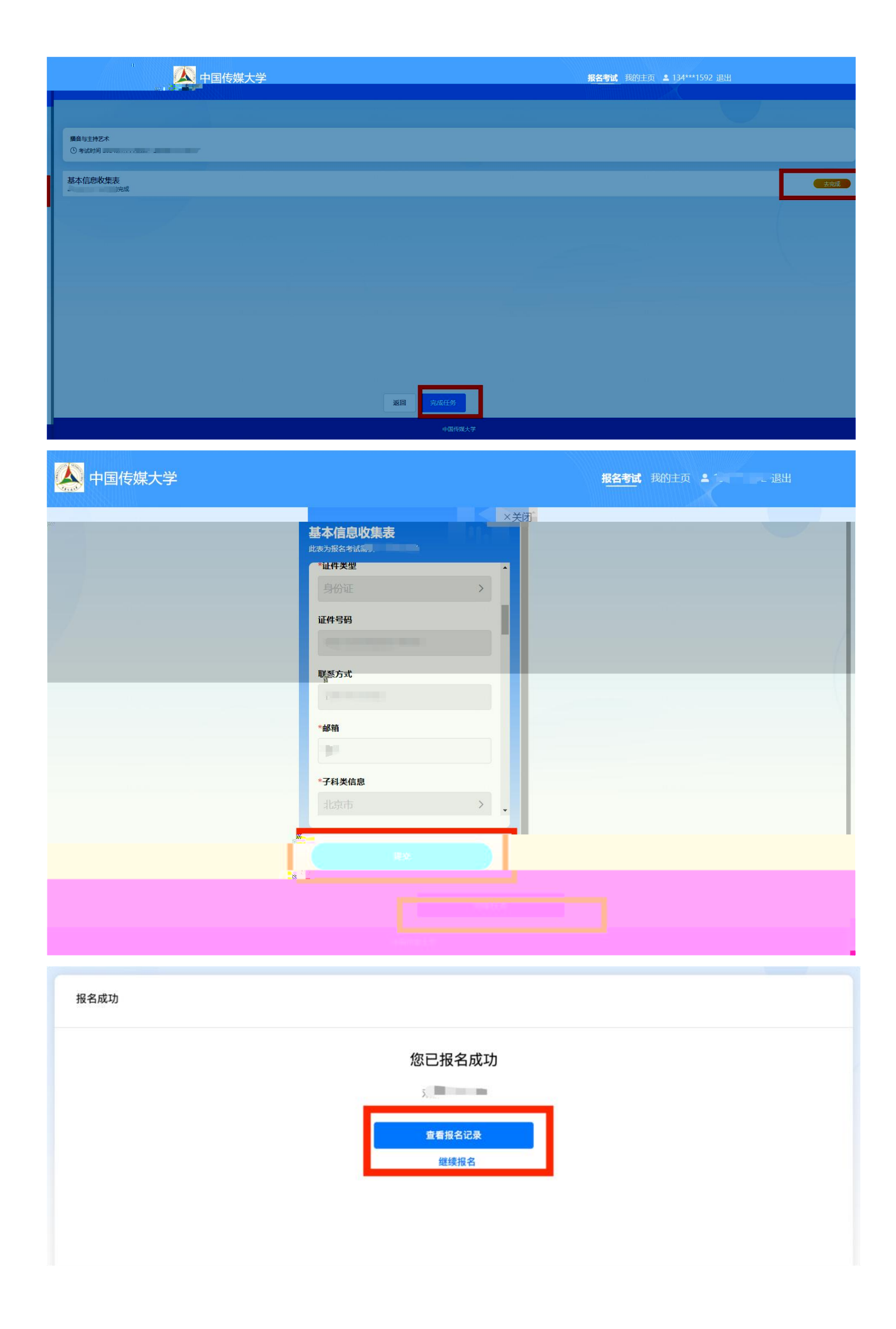

|                |                                                                                                    | 〈 报                                                                            | 考介绍            |  |
|----------------|----------------------------------------------------------------------------------------------------|--------------------------------------------------------------------------------|----------------|--|
| 中国传媒大学         |                                                                                                    | ♀ 北京市                                                                          | 选择招考地区 >       |  |
| <b>报考专业</b> 介绍 |                                                                                                    | 报名信息                                                                           |                |  |
| ▶ 播音与主持艺术      |                                                                                                    | <ul> <li>报名时间</li> <li>新式时间</li> </ul>                                         |                |  |
| ▶ 播音与主持艺术(中英双说 | 吾播音主持方向)                                                                                                    | <ul> <li>         ■ 招考专业 播音与主持艺     </li> <li>         ■ 学制 4年     </li> </ul> | *              |  |
| ▶ 擂音与主持艺术(中朝、□ | 中韩双语播音主持方向)                                                                                                    | 考试内容                                                                           |                |  |
|                | -                                                                                                    | 详见《中国传媒大学2024年艺                                                                | ;术类本科招生简章》     |  |
|                |                                                                                                    | 报名须知                                                                           |                |  |
| 1 HI           |                                                                                                    | 许见《中国传媒大学2024年2                                                                | ·木奕本科指生简单》     |  |
|                | u -                                                                                                    |                                                                                |                |  |
|                | 88                                                                                                    |                                                                                |                |  |
|                |                                                                                                    |                                                                                |                |  |
|                |                                                                                                    |                                                                                |                |  |
|                |                                                                                                    | ¥1                                                                             | 00 报名          |  |
|                |                                                                                                    |                                                                                |                |  |
| く祝名任务          | 〈 报名任务                                                                                                    | ×                                                                              | 支付完成           |  |
| 戏剧影视导演         | 基本信息收集表<br>此表为报名考试需要,为必填项                                                                                                    |                                                                                |                |  |
| 请先完成以下任务       | *子科类信息                                                                                                    |                                                                                |                |  |
| 大完成<br>一       | 北京市                                                                                                    | >                                                                              | 支付成功           |  |
|                | 音乐类                                                                                                    | >                                                                              | 查看报名结果         |  |
|                | 音乐表演(声乐)                                                                                                    | >                                                                              |                |  |
|                | 子科类信息2                                                                                                    |                                                                                | 以上的订单内容由商家提供投诉 |  |
|                | and the second second sec |                                                                                |                |  |
|                | 北京市                                                                                                    | <u> </u>                                                                       |                |  |
|                | 北京市<br>省统考科类                                                                                                    | ><br>>                                                                         |                |  |
|                | 北京市<br>省统考科类<br>省统考子科类                                                                                                    | ><br>><br>>                                                                    |                |  |
|                | 北京市<br>省统考科类<br>省统考子科类<br>子科类信息3<br>北京市                                                                                                    |                                                                                |                |  |
|                | 北京市<br>省统考科类<br>省统考子科类<br>子科类信息3<br>北京市                                                                                                    | ><br>><br>>                                                                    |                |  |
| 完成任务           | 北京市<br>省统考科类<br>省统考子科类<br><b>子科类编息3</b><br>北京市                                                                                                    |                                                                                |                |  |

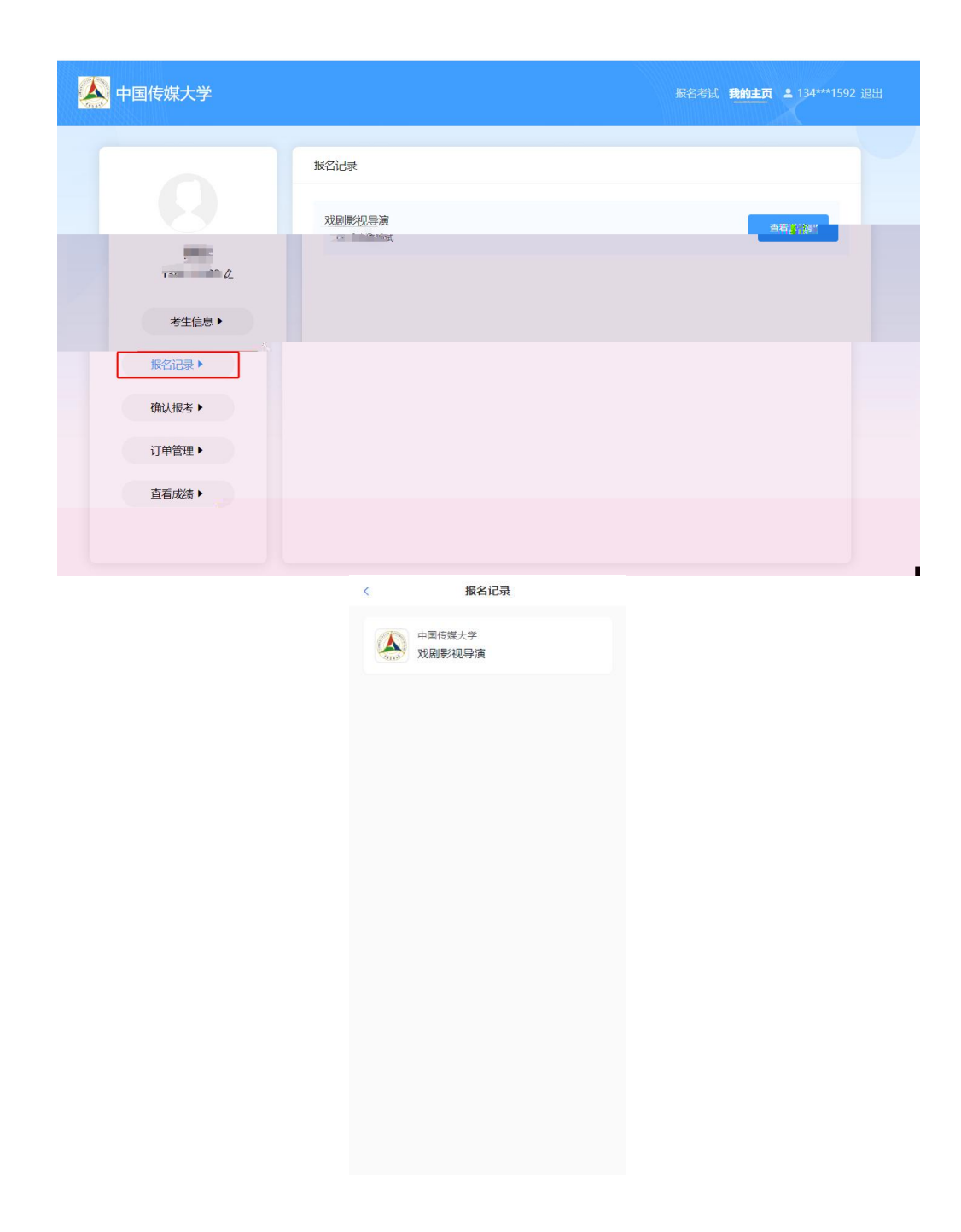

三、考前准备

¥

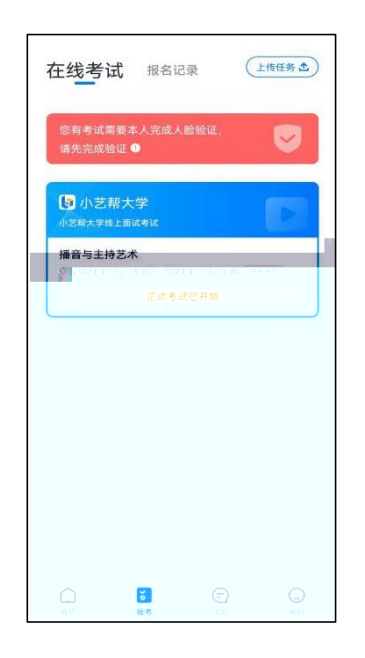

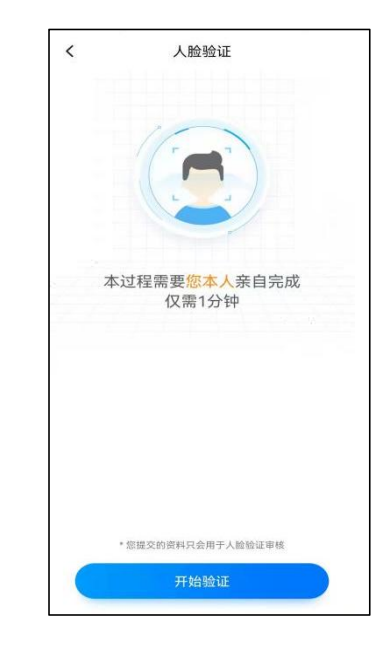

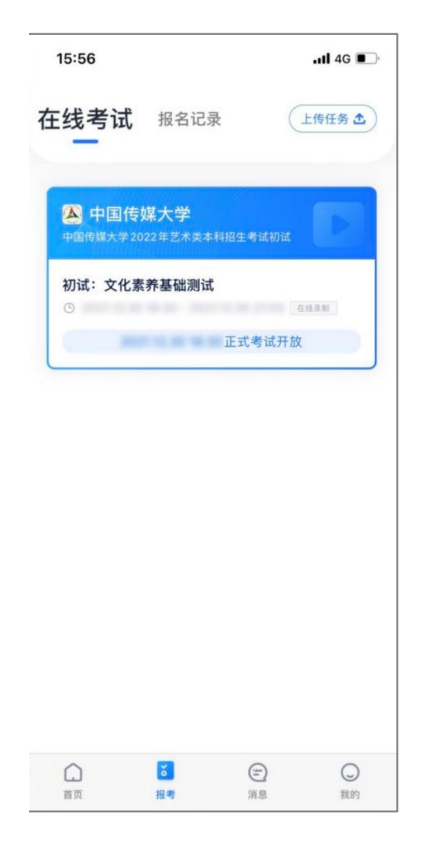

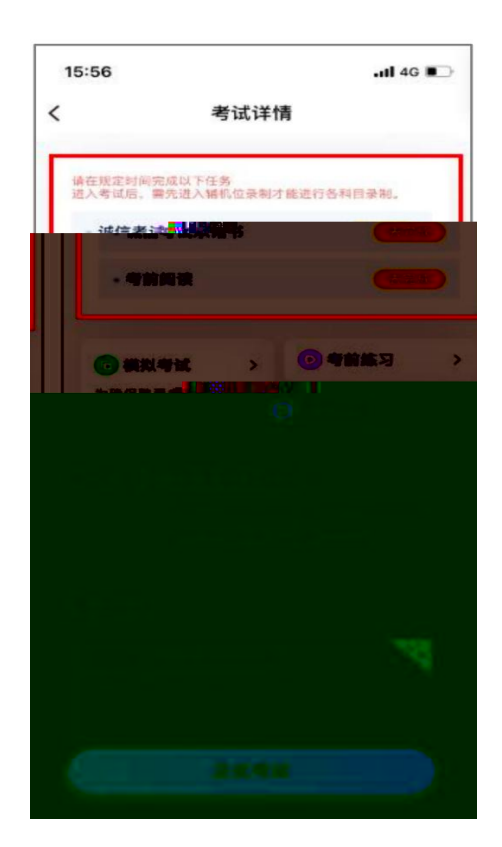

**四、**小艺帮技术咨询